| Mac OS X                                                                                                    | PPPoE の接続設定 No.1                                                                                                    |
|----------------------------------------------------------------------------------------------------|----------------------------------------------------------------------------------------------------|
|                                                                                                    | B フレッツ                                                                                                    |
| 1 Dock から [System Preferences] を<br>ます。                                                                                      | をクリックし 4 [新しい場所の名前:] が表示されますので、以下<br>の入力を行い [OK] ボタンをクリックします。                                                                                                    |
| または、[アップルメニュー] から [シス・<br>をクリックします。                                                                                          | 新しい場所の名前・       任意の名称       このコンビュータのすべてのユーザが、パスワードを入力することなくアップルメニューでこの場所を選択できます。       キャンセル       OK                                                                                                    |
| この Mac について<br>Mac OS X ソフトウェアを入手<br>システム環境設定<br>Dock<br>場所<br>最近使った項目<br>強制終了<br>スリーブ<br>再起動<br>システム終了<br>ログアウト <b>◇</b> ೫Q | <ul> <li>◆新しい場所の名前:任意の名称</li> <li>5 [ネットワーク]画面の [PPPoE] タブをクリックし、<br/>以下の設定を行います。</li> </ul>                                                                                                    |
| 2<br>[システム環境設定] 画面の [ネットワ<br>ンをクリックします。                                                                                      | P-D] PTD = PPOT = PPOT = POT = PPOT = PPOT |
| 3 [ネットワーク] 画面の[場所] から<br>を選択します。 ※ (************************************                                                     | E新しい場所] このでは、「「「「「」」」」」」、 このでは、「」」」、 このでは、「」」、 このでは、「」、 このでは、「」」、 このでは、「」」、 このでは、 このでは、 このでは、 このでは、 このでは、 このでは、 このでは、 このでは、 このでは、 このでは、 このでは、 このでは、 このでは、 このでは、 このでは、 このでは                                                                                                    |

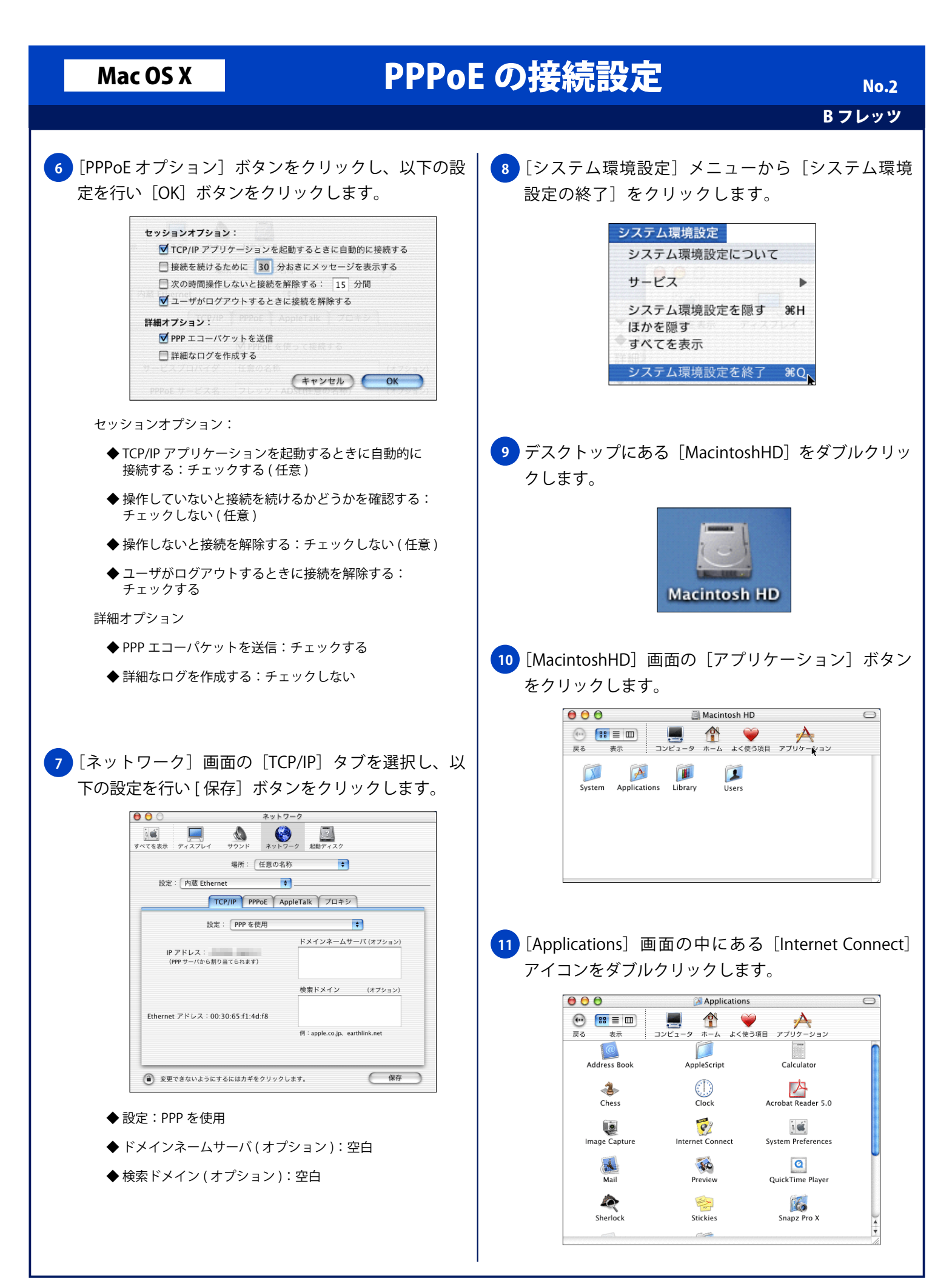

## Mac OS X

## PPPoE の接続設定

Bフレッツ

No.3

12 [内蔵 Ethernet] 画面が表示されますので、以下の設 定と入力を行い、右下の [接続] ボタンをクリックし 接続します。

| 00                               | 内藏 Ethernet     |
|----------------------------------|-----------------|
| 設定:                              | 内藏 Ethernet 😝 🚺 |
| サービスプロバイダ:                       | 任意の名称           |
| 名前:                              | Bフレッツ接続用アカウントID |
| パスワード:                           | •••••           |
| これらの設定は"ネットワーク"環境設定で変更できます。 🛛 編集 |                 |
| 状況:                              | 待機中 接続          |

◆設定:内蔵 Ethernet

◆パスワード:Bフレッツ接続用パスワード